## **Editing Directory Listings**

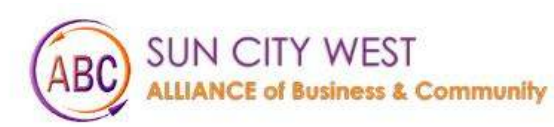

Things To Do About Us Membership Events Gallery

Contact Us Helpful Links

MEMBER LOGIN

# Welcome to Sun City West

Click on Member Login

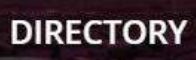

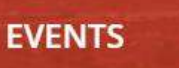

::::

MEMBERS

#### Login to website

### Login

Username (email)

Password

🗌 Remember Me

Log In

Forgot Password? Click here

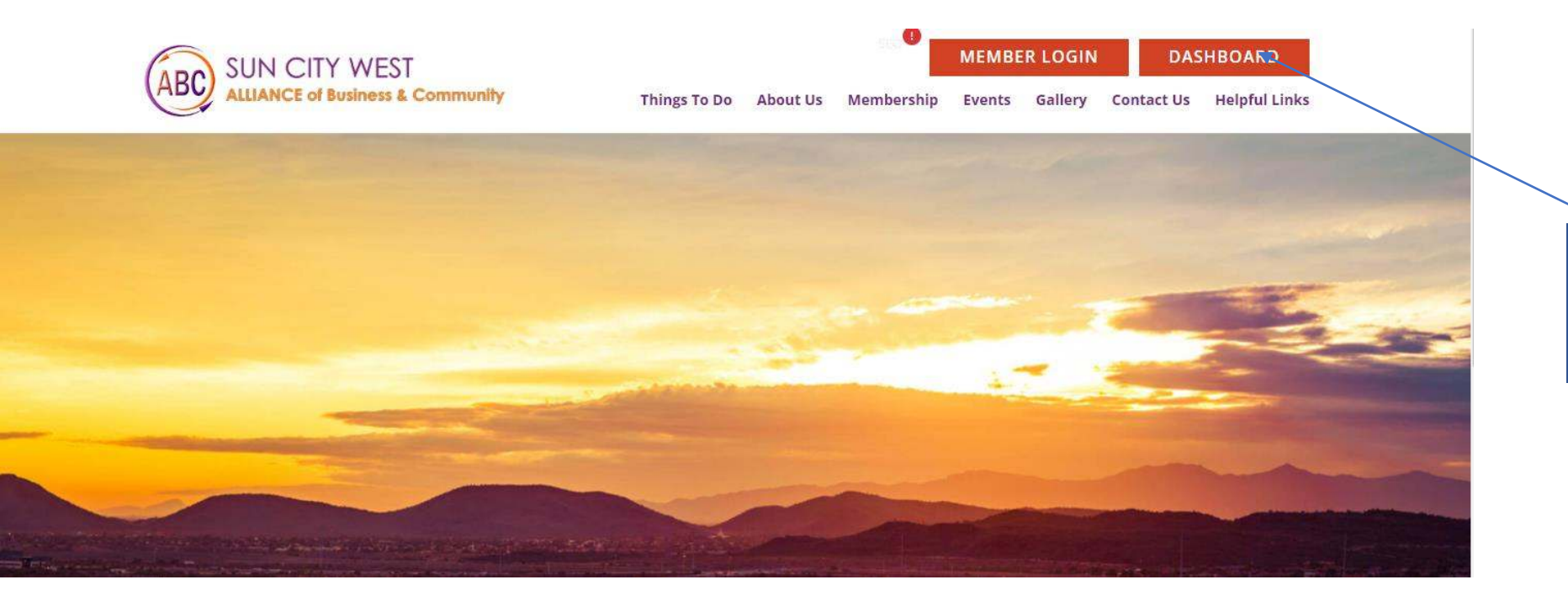

#### Now click on Dashboard

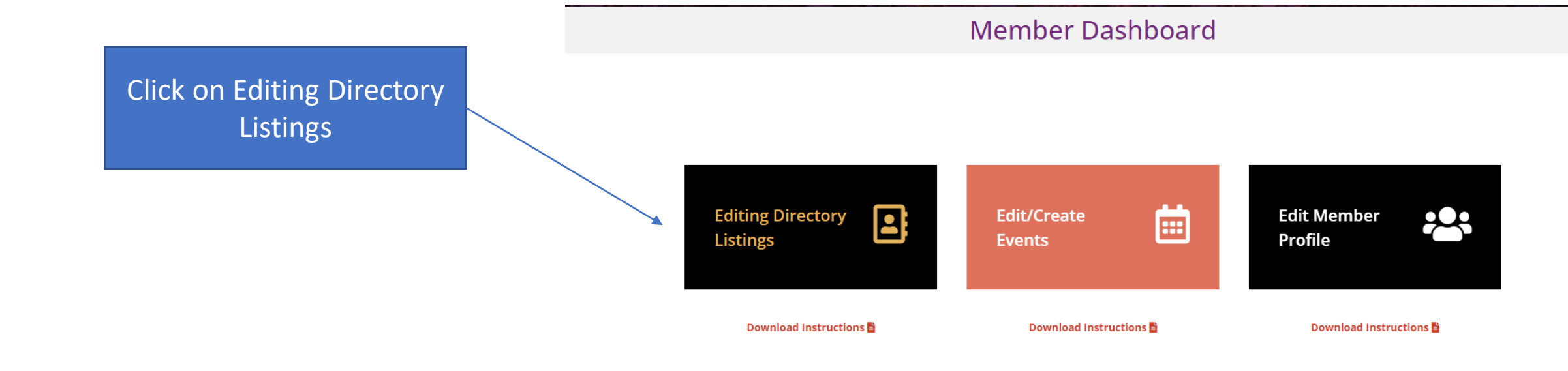

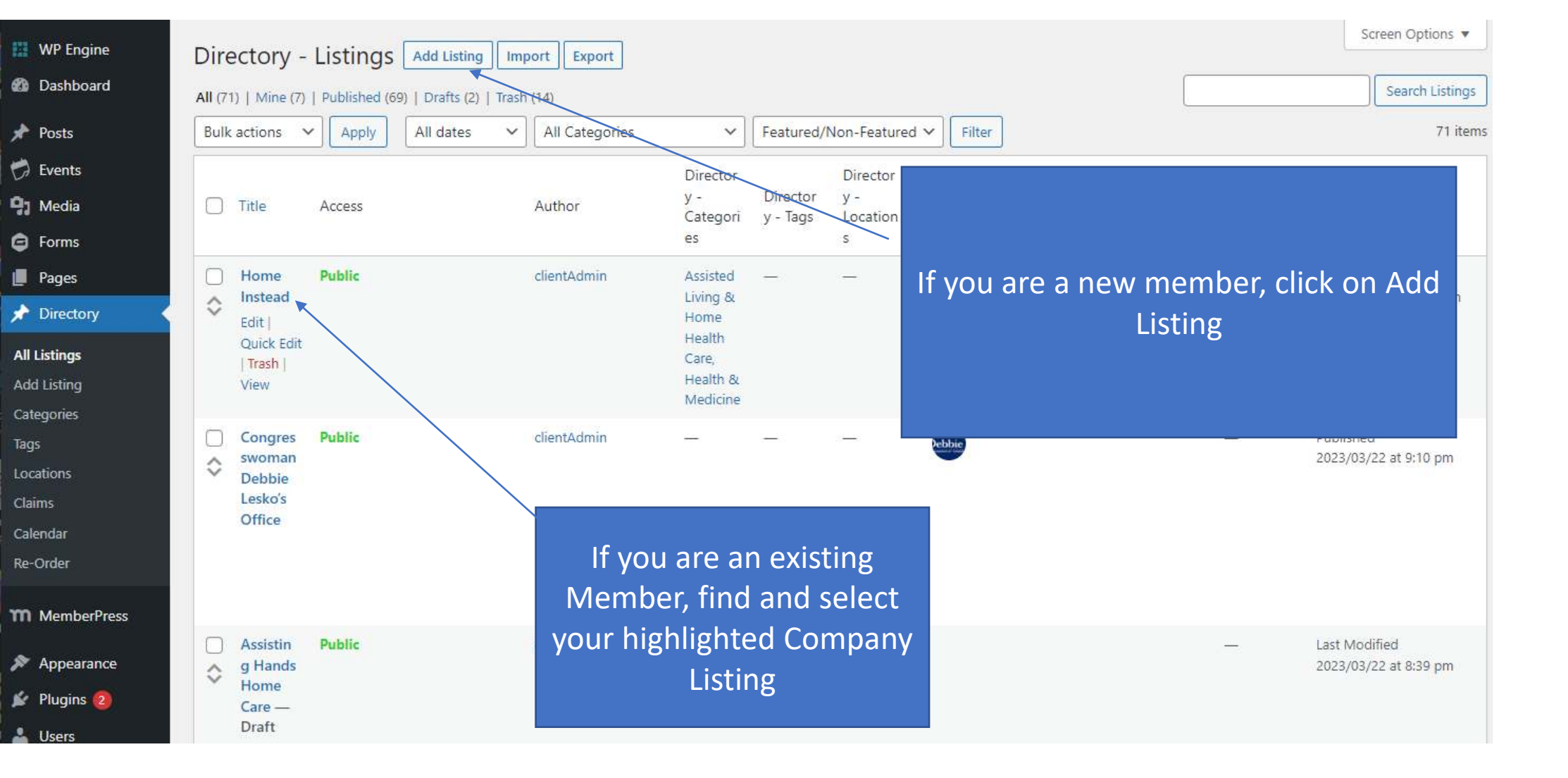

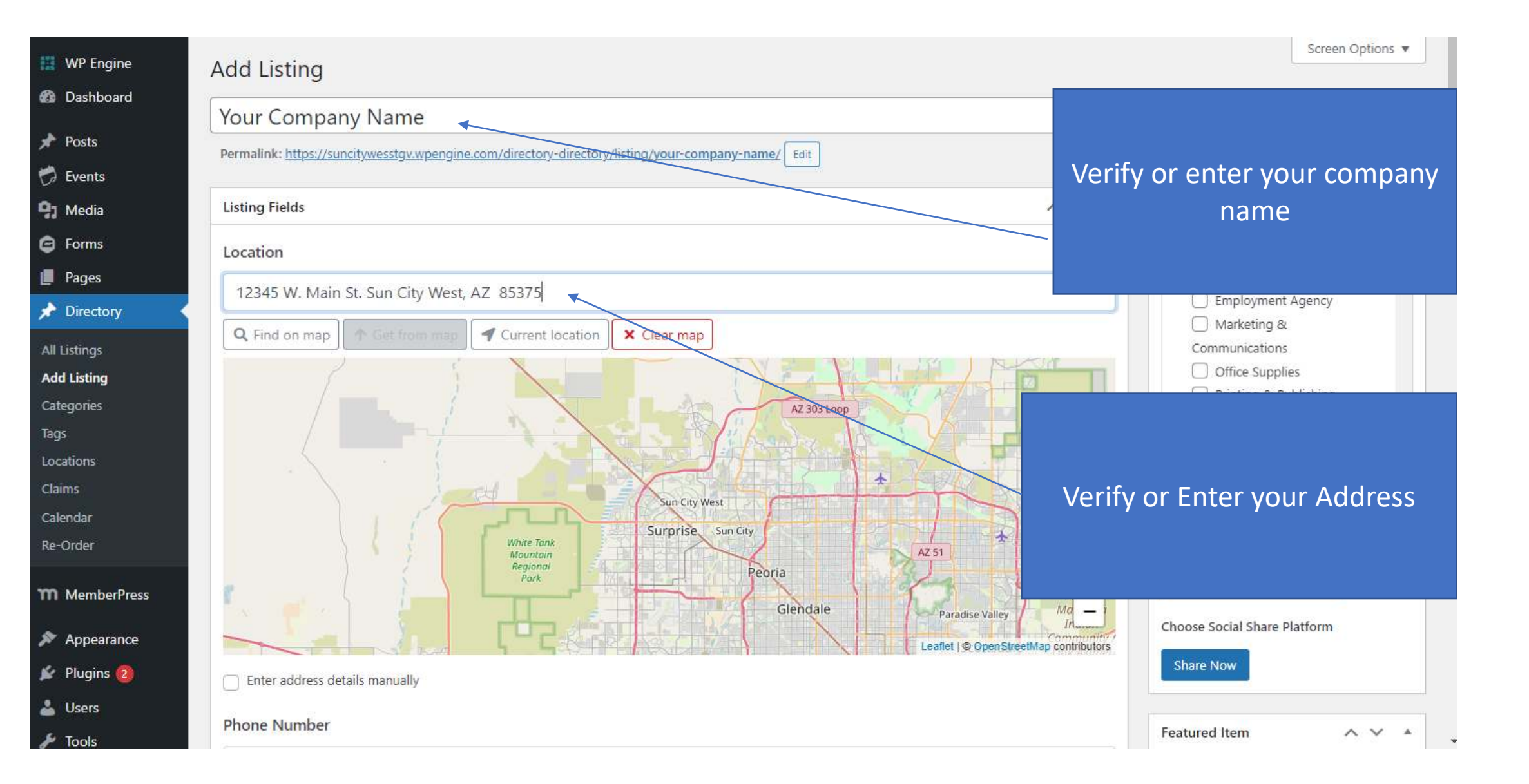

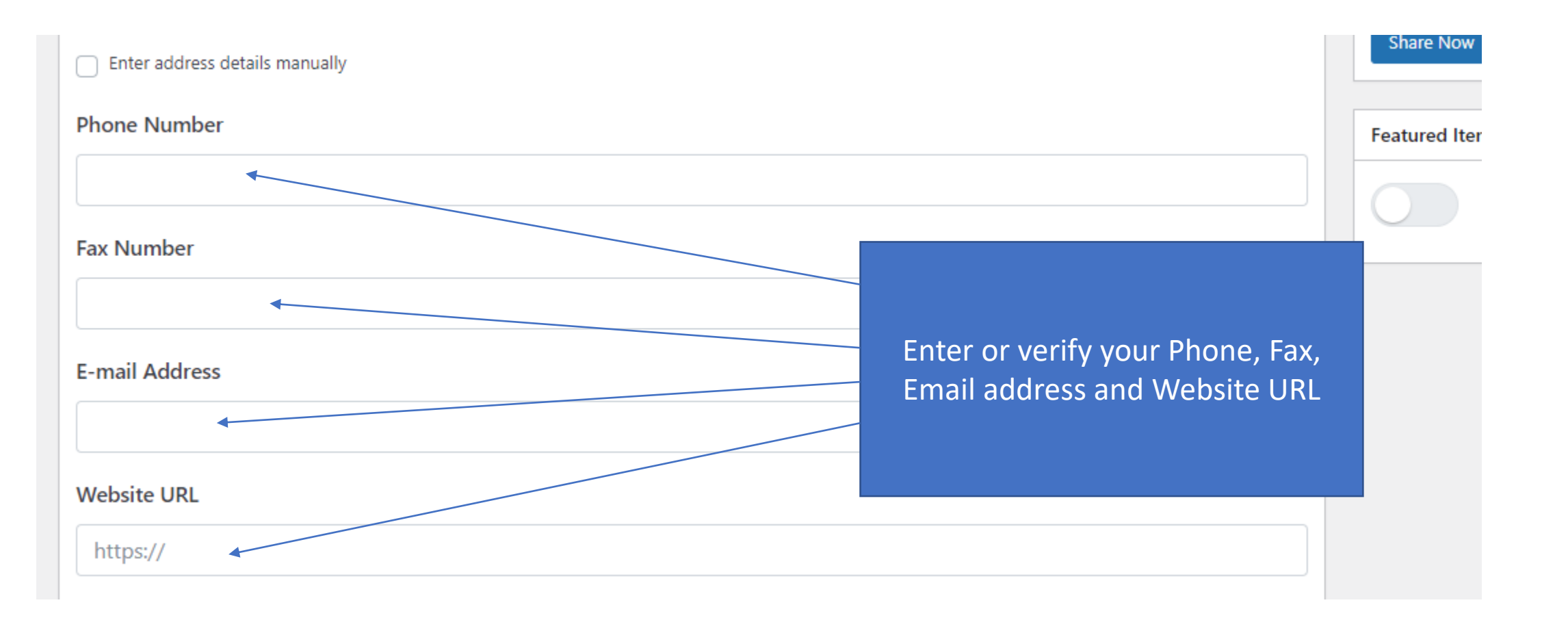

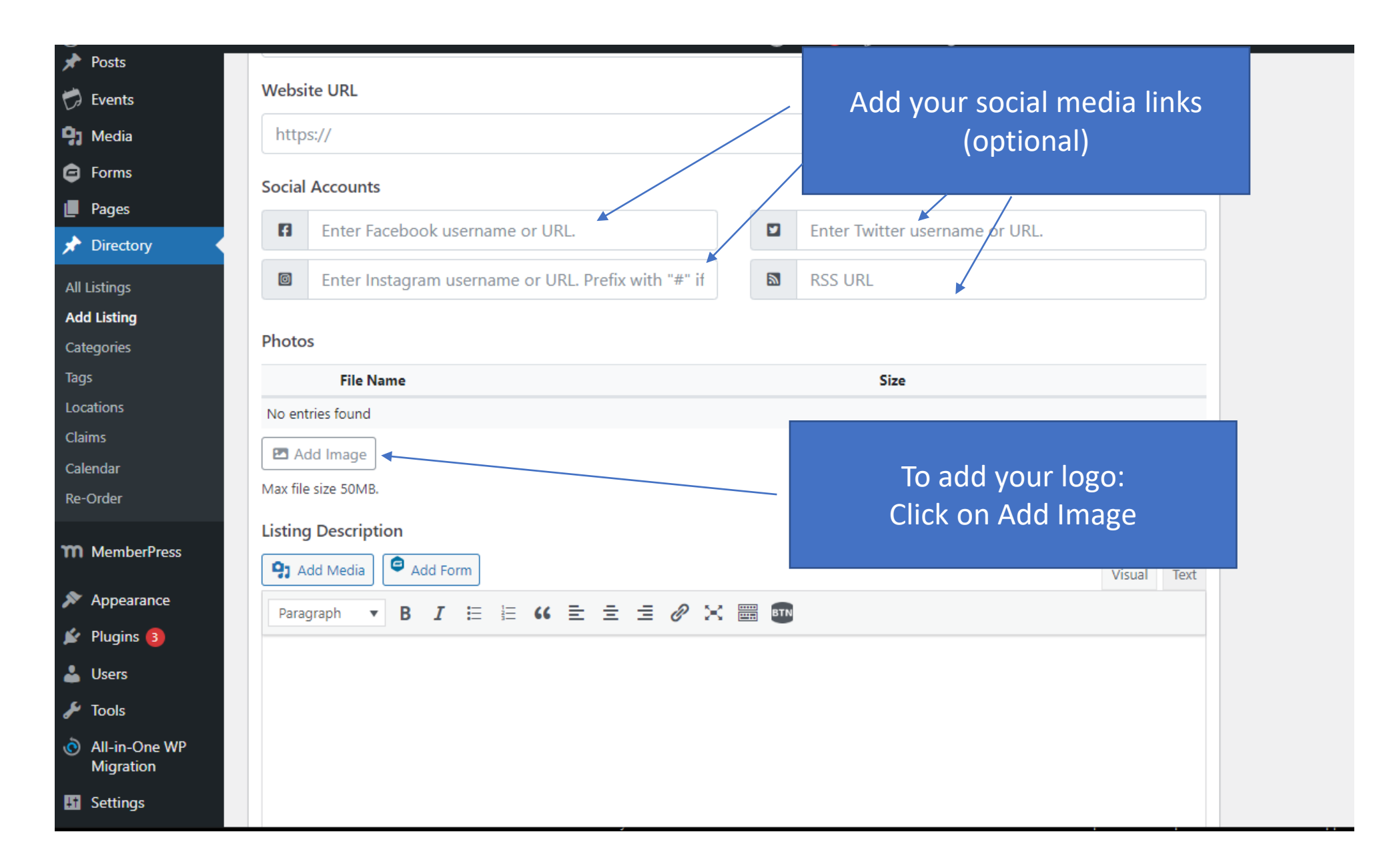

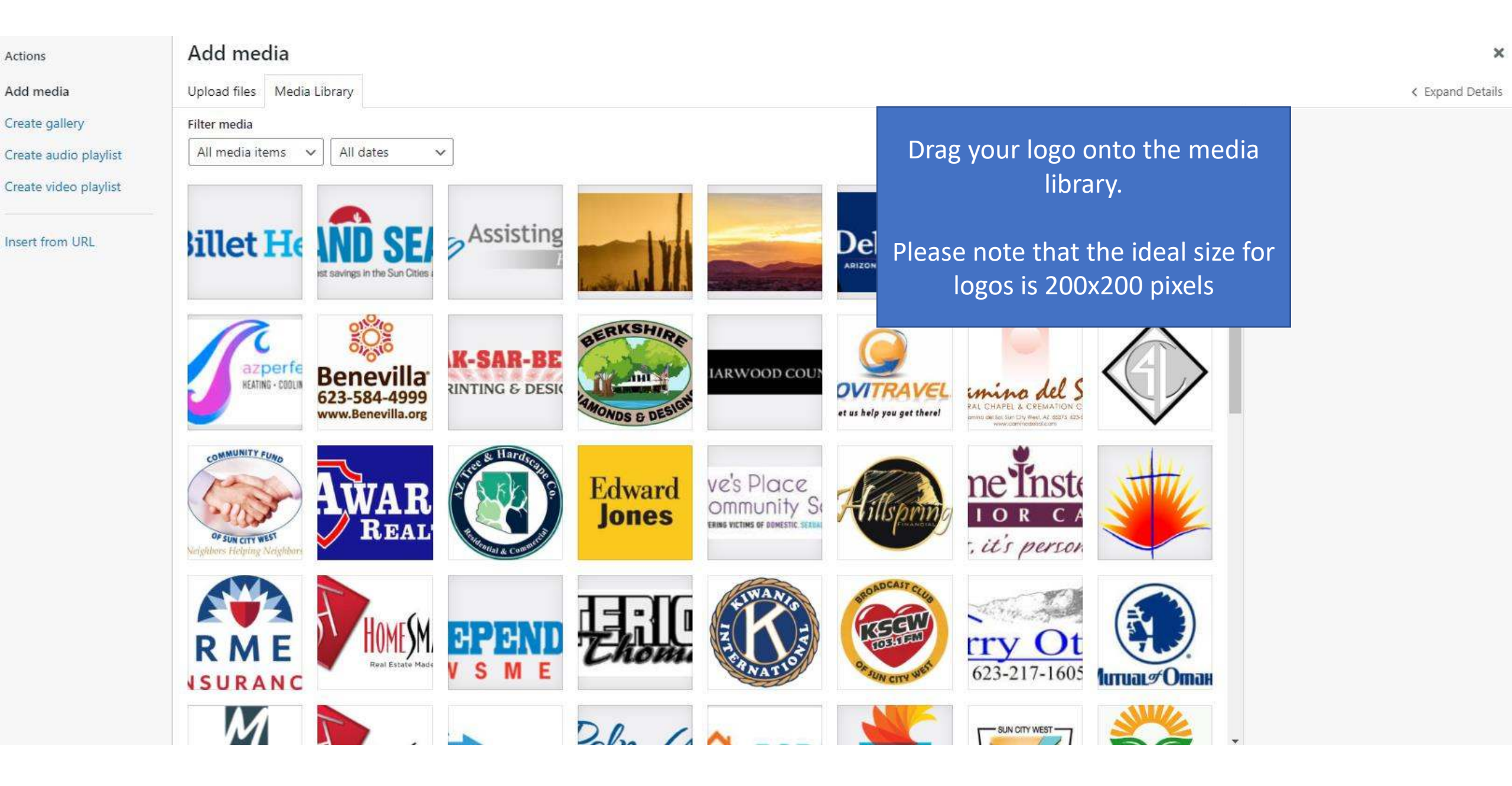

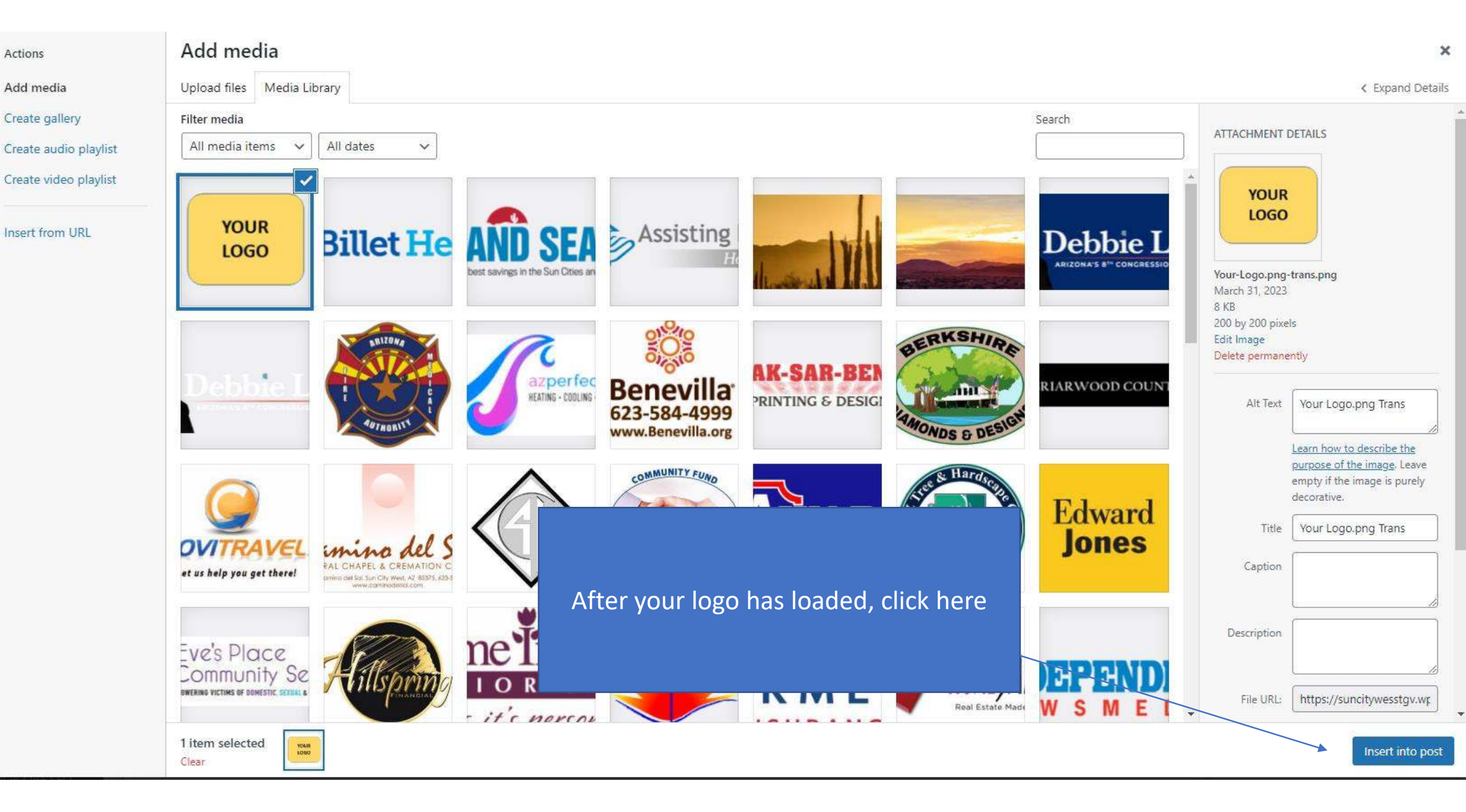

| osts        | Enter Instagram username or URL. Prefix with "#" if hashtag. |                                      |        |      |
|-------------|--------------------------------------------------------------|--------------------------------------|--------|------|
| vents       |                                                              |                                      |        |      |
| /ledia      | Photos                                                       |                                      |        |      |
| orms        |                                                              |                                      | Size   |      |
| ages        |                                                              |                                      |        |      |
| Directory   | YOUR                                                         | Your logo will then be added to your |        |      |
| stings      | LOGO                                                         | listing                              | 8 KB   |      |
| Listing     |                                                              |                                      |        |      |
| jories      |                                                              |                                      |        |      |
|             | 🖻 Add Image                                                  |                                      |        |      |
| ions        | Max file size 50MB                                           |                                      |        |      |
| 15          |                                                              |                                      |        |      |
| ıdar        | Listing Description                                          |                                      |        |      |
| rder        | Add Media Add Form                                           |                                      | Visual | Text |
| MemberPress | Paragraph 🔻 B I 🗄 🗄 66                                       |                                      |        |      |
| Appearance  |                                                              |                                      |        |      |

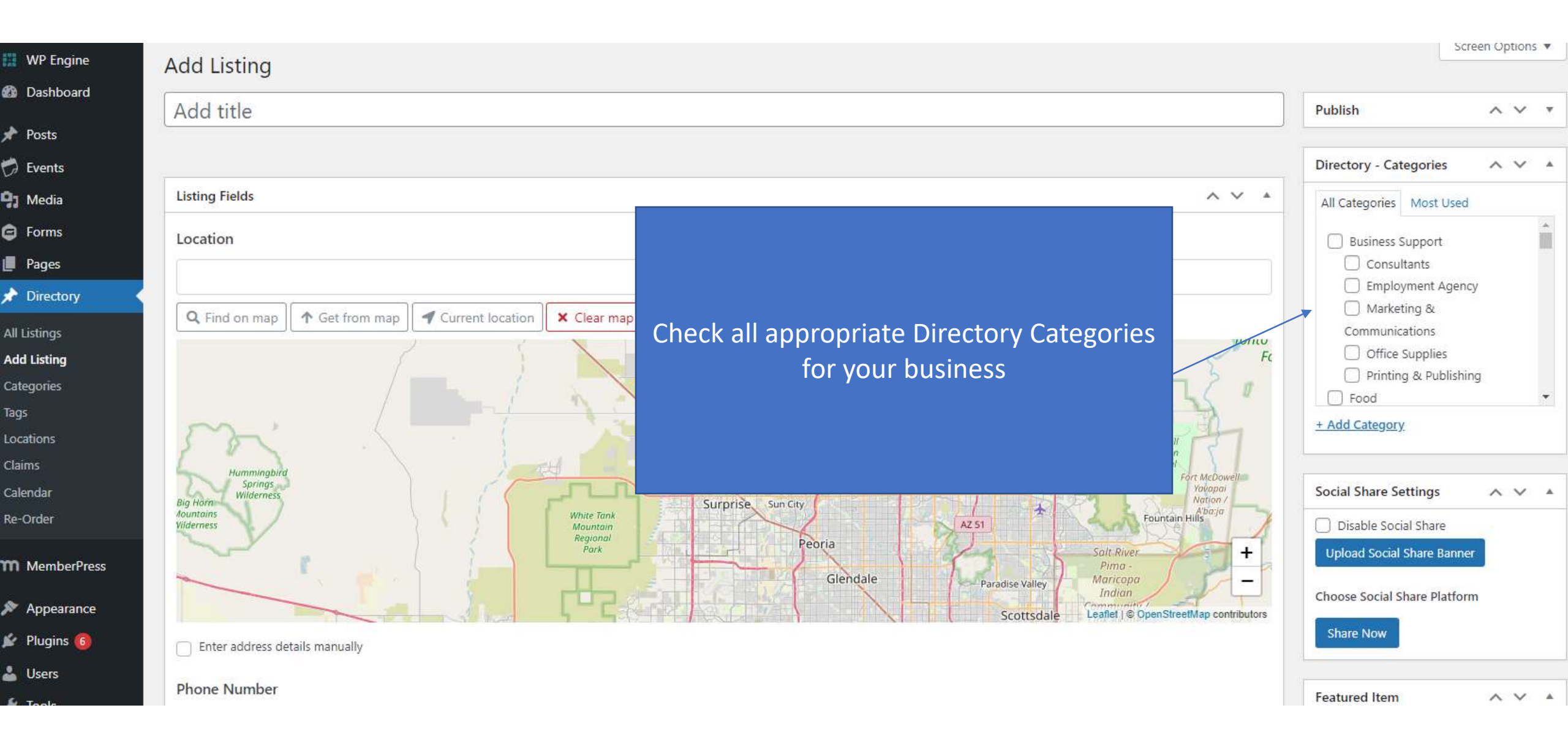

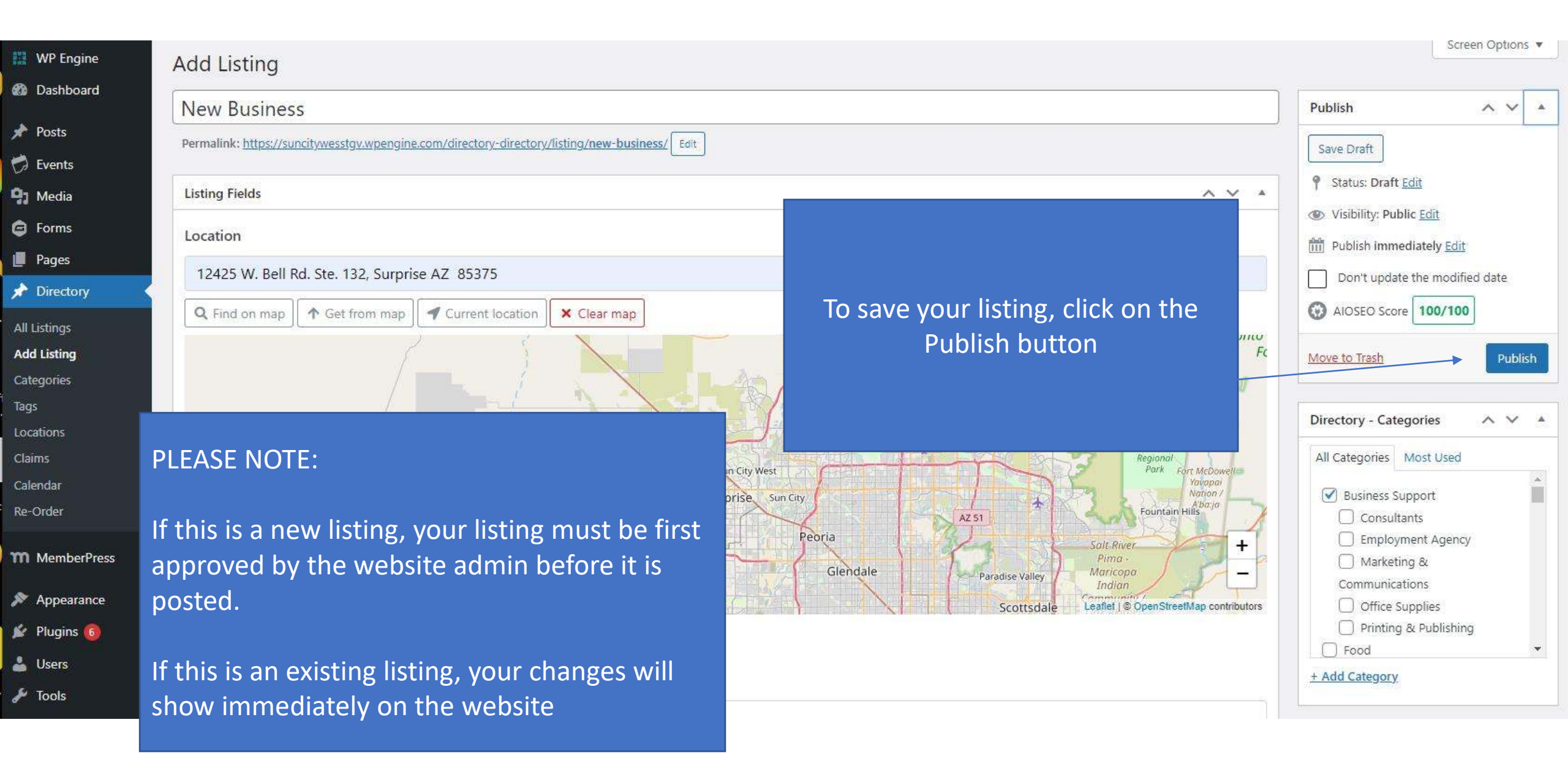